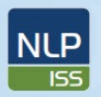

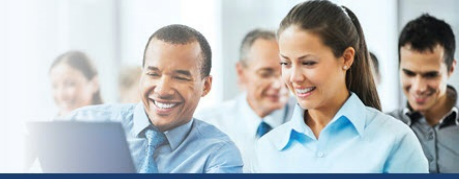

### Online Provider Messaging FOR: KP AffiliateLink Users

Kaiser Permanente is now permitting providers that use AffiliateLink to submit claim appeals/disputes, upload claim-related documents/attachments, and respond to requests for information (RFI).

 Login to your *AffiliateLink* account using existing login credentials, then proceed to *Claims Search* using the icon at the top of the Home screen.

National Learning and

Performance Support

NCA-PDMC

- Enter the KP assigned claim number in the *Claim ID* field (see Red Box 1 in Figure 1)
- Select the Claim ID in the search results table by clicking on the *Claim* # link. (see Red Box 2 in Figure 1)

| Claim Search     Search for vendor, tax ID, provider, member ID, claim ID     Search for vendor, tax ID, provider, member ID, claim ID     Advanced Search     Vendor   Search for vendor, tax ID, provider, member ID, claim ID     Ediam Bar     Claim ID   Check Number   Check Number   Check Number   Claim V   Member ID   Check Number   Billed Amount   Claim Type   Min   Mox   Claim Type   Vendor   Vendor   Vendor   Status   Claim Type   Vendor   Vendor   Vendor   Member ID   Check Number   Billed Amount   Claim Type   Vendor   Vendor   Mox   Claim Type   Vendor   Vendor   Member ID   Sve Frm Dt   Vendor Tax ID   Status   Clim Rov Dt   Provider   Vendor   Vendor   Vendor   Vendor   Vendor   Vendor   Vendor   Vendor   Vendor   Vendor   Vendor   Vendor   Vendor   Vendor   Vendor   Vendor   Vendor   Vendor                                                                                                    | nt Epike      | Menu Log Out   | Menu     |                   |             |            |             | 2<br>Patient | nt List Claims     | 👷<br>rt 🕆 Patient Lis | Home In Baske          | KAISER<br>PERMANENTI |
|----------------------------------------------------------------------------------------------------|---------------|----------------|----------|-------------------|-------------|------------|-------------|--------------|--------------------|-----------------------|------------------------|----------------------|
|                                                                                                    | - 24          |                | 1.5      |                   |             | 4          | ra<br>H     |              |                    | dvices                | Remittance A           | Claim Search         |
| S62114392       From date       To date         Search for vendor, tax ID, provider, member ID, claim ID       To date       Z/12/2020         Claim # v       Member ID       Scilidade       Scilidade         Claim # v       Member ID       Scilidade       Scilidade         Claim # v       Member ID       Scilidade       Scilidade         Scilidade       Scilidade       Scilidade       Scilidade         Scilidade       Scilidade       Scilidade       Scilidade         Scilidade       Scilidade       Scilidade       Scilidade         Scilidade       Scilidade       Scilidade       Scilidade         Scilidade       Scilidade       Scilidade       Scilidade         Scilidade       Scilidade       Scilidade       Scilidade         Scilidade       Scilidade       Max       Scilidade       Scilidade         Scilidade       Scilidade       Scilidade       Scilidade       Scilidade         Scilidade       Scilidade       Scilidade       Scilidade       Scilidade         Scilidade       Scilidade       Scilidade       Scilidade       Scilidade         Scilidade       Scilidade       Scilidade       Scilidade       Scilidade       Scilidade                                                                                                    | 50 <b>@</b> 6 | 51             |          |                   |             |            |             |              |                    |                       | arch                   | ☆ Claim Se           |
| Search for vendor, tax ID, provider, member ID, claim ID       To date         Image: Advanced Search       Image: Advanced Search         Vendor       Search 10         Image: Advanced Search       Frovider         Image: Advanced Search       Image: Advanced Search         Vendor       Search 10         Image: Advanced Search       Image: Advanced Search         Vendor       Search 10         Image: Advanced Search       Image: Advanced Search         Member ID       Claim ID         Check Number       Billed Amount         Min       Max         Main: Image: Advanced Tax ID       Status         Claim IV       Vendor         Zs38127       8113743       09/18/2019       S62114392         In Progress       12/04/2019       MALANEY, Kit Interst BUTH (MD)       A DOCTOR (D)                                                                                                    |               |                |          |                   |             |            |             |              |                    |                       | 62114392 🔀             | 0                    |
| Search for vendor, tax ID, provider, member ID, claim ID                                                                                                    | _             | de             | To date  | From date         |             |            |             |              |                    |                       |                        |                      |
| Image: Search       Tax ID       Provider         Vendor       S62114392       Provider         Claim ID       Submitted ID         Check Number       Billed Amount         Check Number       Min       Max         Min       Max       Chaim Type         Status       CIm Rcv Dt       Provider         Vendor       Tax ID       Status         Status       CIm Rcv Dt       Provider         Vendor       Status       CIm Rcv Dt         Status       Clim Rvpe       Vendor         Status       Clim Rvpt       Vendor         Status       Clim Rvpt       Vendor         Status       Clim Rvpt       Vendor         Status       Clim Rvpt       Vendor         Status       Clim Rvpt       Vendor         Status       Clim Rvpt       Vendor         Status       Clim Rvpt       Vendor         Status       Clim Rvpt       Vendor         Status       Clim Rvpt       Vendor         Status       Clim Rvpt       Vendor                                                                                                    |               | 2/2020         | 2/12/202 | 018               |             |            |             | 2            | ember ID, claim Il | ovider, membe         | for vendor, tax ID, pr | Searc                |
| P         S62114392         P           Member ID         Claim ID         Submitted ID           Check Number         Billed Amount         Claim Type           Min         Max         Max           Any         CMS         CMS           Iaim # ▼         Member ID         Svc Frm Dt         Vendor Tax ID         Status         Clm Rcv Dt         Provider         Vendor           IS38127         8113743         09/18/2019         562114392         In Progress         12/04/2019         MALANEY, KF Provider         Vendor                                                                                                    |               |                |          | Provider          |             |            | ID          | Tax          |                    |                       | anced Search           | E Ad                 |
| Member ID         Claim ID         Submitted ID           Check Number         Billed Amount         Claim Type           Min         Max         Claim Type           aim # *         Member ID         Svc Frm Dt         Vendor Tax ID         Status         Clim Rcv Dt         Provider         Vendor           538127         8113743         09/18/2019         562114392         In Progress         12/04/2019         MALANEY, K# Current QUTH (MD)         A DOCTOR (Corrent Correct Correct                                                                                                    | Q             |                |          |                   | Q.          |            | 52114392    | P 56         |                    |                       |                        | [                    |
| Check Number Billed Amount Min Max Claim Type Chim Type Min Max Chim Type Chim Type C |               |                |          | Submitted ID      |             |            | im ID       | Clair        |                    |                       | ID                     | Memb                 |
| Min         Max         ▲ Nry         CMS           aim # ▼         Member ID         Svc Frm Dt         Vendor Tax ID         Status         Clm Rcv Dt         Provider         Vendor           538127         8113743         09/18/2019         562114392         In Progress         12/04/2019         MALANEY, KA CUCH (MD)         A DOCTOR (CONTRACT)                                                                                                    |               |                |          | Claim Type        |             |            | ed Amount   | Bille        |                    |                       | umber                  | Check                |
| aim # v         Member ID         Svc Frm Dt         Vendor Tax ID         Status         Clm Rcv Dt         Provider         Vendor           2538127         8113743         09/18/2019         562114392         In Progress         12/04/2019         MALANEY, K# (USEN RUTH (MD)         A DOCTOR (USEN RUTH (MD)                                                                                                    | IB            | UB             | CMS      | 🖌 Any             |             | Мах        | ໂກ          | Mi           |                    |                       |                        |                      |
| 1538127 8113743 09/18/2019 562114392 In Progress 12/04/2019 MALANEY, KA (1971) A DOCTOR (                                                                                                    |               | Vendor         | Ve       |                   | Provider    | Clm Rcv Dt | Status      | ndor Tax ID  | m Dt Ve            | Svc Frm Dt            | Member ID              | aim # ¥              |
|                                                                                                    | N CALL        | A DOCTOR ON CA | A DO     | UNISSEN RUTH (MD) | MALANEY, KA | 12/04/2019 | In Progress | 2114392      | 2019 562           | 09/18/2019            | 8113743                | 538127               |
| 2537078 8113743 09/18/2019 562114392 Denied 10/03/2019 MALANEY, KA <mark>INLEEN</mark> RUTH (MD) A DOCTOR (                                                                                                    | N CALL        | A DOCTOR ON CA | A DC     | HULLIN RUTH (MD)  | MALANEY, KA | 10/03/2019 | Denied      | 2114392      | 2019 562           | 09/18/2019            | 8113743                | 2537078              |
|                                                                                                    |               |                | _        | _                 |             |            |             | _            | _                  | _                     |                        |                      |
|                                                                                                    | igure 1       | Fig            |          |                   |             |            |             |              |                    |                       |                        |                      |

4. **NEW**: Once the claim opens, there is a new *Take Action* icon, that, once selected, allow providers three choices (see red box in Figure 2, and zoom detail in Figure 3).

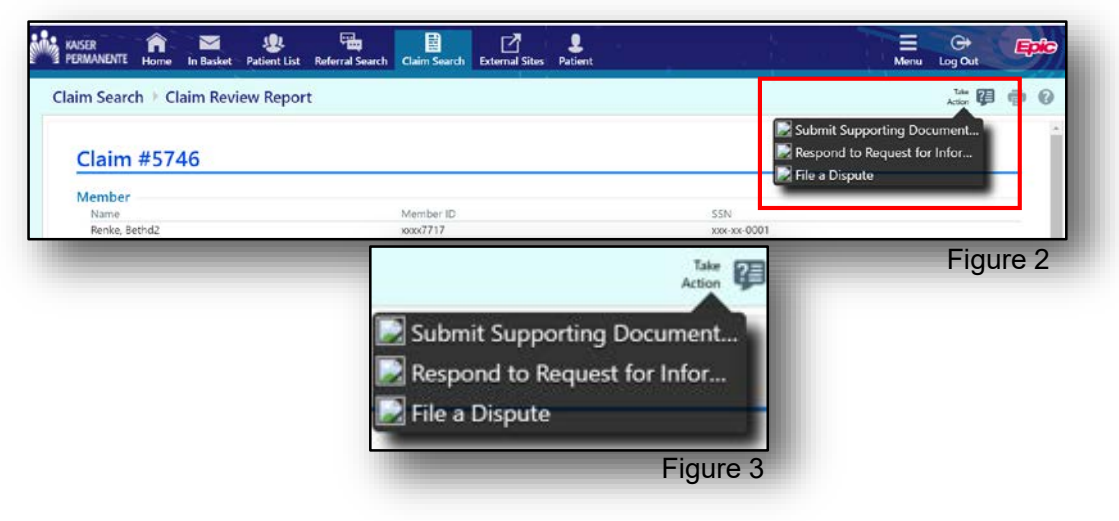

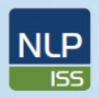

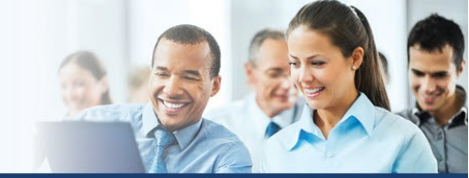

### Online Provider Messaging FOR: KP AffiliateLink Users

|                              | A I<br>R                      | Priority:   Routin ecords:  Remove       | e<br>Claim                     |                               |                 |
|------------------------------|-------------------------------|------------------------------------------|--------------------------------|-------------------------------|-----------------|
|                              | Claim #                       | Member ID                                | Svc Frm Dt                     | Vendor Tax ID                 | Status          |
| *                            | \$38933661                    | 000075125066                             | 09/29/2019                     | 201954907                     | Denied          |
| R                            | Requested Do                  | cumentation Que                          | estionnaire                    |                               |                 |
|                              | CRM ID                        |                                          |                                | Comment                       |                 |
| e                            | Details                       |                                          |                                |                               |                 |
| F                            | Please provide a              | additional details reg                   | arding submissic               | n                             |                 |
|                              |                               |                                          |                                |                               |                 |
|                              |                               |                                          |                                |                               |                 |
|                              |                               |                                          |                                |                               |                 |
|                              |                               |                                          |                                |                               |                 |
| Disputes and                 | d Appeals car                 | n only be filed on                       | completed clai                 | ms, please confiri            | m status and if |
| Disputes and<br>necessary re | d Appeals car<br>emove and ad | n only be filed on<br>d correct claim to | completed clai<br>this communi | ms, please confiri<br>cation. | m status and if |
| Disputes and necessary re    | d Appeals car<br>emove and ad | n only be filed on<br>d correct claim to | completed clai<br>this communi | ms, please confir<br>cation.  | m status and if |

#### 5. Submit Supporting

National Learning and

Performance Support

NCA-PDMC

**Documentation** window (see Figure 4) allows the provider to document additional details regarding the original claim submission, and can be done proactively.

**NOTE**: If you have the CRM ID from KP-provided correspondence, please enter that number in the *CRM ID* field (Red Box in Figure 4).

# 6. *Respond to Request for Information* (see Figure 5) window allows the provider to document requested information from KP.

**NOTE**: You will need to select a Subtopic to route to the appropriate claims area:

- Select Solicited Claims RFI Letter if you are responding a Letter you received from Kaiser Permanente, or you have received a Denial for Additional Information needed.
- Select **Clinical Review RFI Letter** if you received a letter from Clinical Review at Kaiser Permanente.
- Select **Code Edit RFI Letter** if you received a letter from Code Edit at Kaiser Permanente.
- Select Unsolicited RFI Document if you are uploaded documents that have not been officially requested by Kaiser Permanente yet.

|                          | - <b>-</b>                  | Topic: C                         | Online Receipt of N                                          | on Claim Documents              | s            | 1     |
|--------------------------|-----------------------------|----------------------------------|--------------------------------------------------------------|---------------------------------|--------------|-------|
|                          |                             | Subtopic:                        |                                                              | •                               |              |       |
|                          | Submitted o                 | on behalf of:                    | Solicited Claims R                                           | FI Letter                       | Q            |       |
|                          |                             | A Priority:<br>Records:          | Unsolicited RFI D<br>Clinical Review RF<br>Code Edit RFI Let | ocument<br>I Letter<br>ter      |              |       |
|                          | Claim #                     | Member ID                        | Svc Frm Dt                                                   | Vendor Tax ID                   | Status       |       |
| *                        | 26742860                    | 0393833                          | 02/01/2020                                                   | 262809380                       | Denied       | ·     |
| Re                       | quested Doc                 | umentation                       | Questionnaire                                                |                                 |              |       |
|                          | CRM ID                      |                                  |                                                              | Comment                         |              |       |
|                          | Details                     |                                  |                                                              |                                 |              |       |
| Pi                       | ease provide a              | dditional details                | s regarding submiss                                          | ion                             |              |       |
| putes and<br>cessary ren | Appeals can<br>nove and add | only be filed<br>d correct clain | on completed cl<br>n to this commu                           | aims, please confi<br>nication. | irm status a | nd if |
|                          |                             |                                  |                                                              |                                 |              |       |

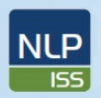

National Learning and

Performance Support

NCA-PDMC

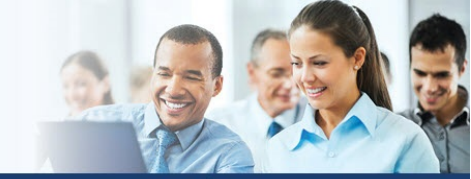

NCA Integration and Support Services

## Online Provider Messaging FOR: KP AffiliateLink Users

7. **Respond to Request for Information** (see Figure 5) window allows the provider to document requested information from KP.

**NOTE**: If you have the CRM ID from KP-provided correspondence, please enter that number in the *CRM ID* field (Red Box in Figure 5).

| CRM ID                      |                               | omment                       | ^        |
|-----------------------------|-------------------------------|------------------------------|----------|
| Details                     |                               |                              |          |
| Please provide additional   | details regarding submission  |                              |          |
|                             |                               |                              |          |
|                             |                               |                              |          |
|                             |                               |                              |          |
|                             |                               |                              | - 1      |
| Additional Documents        |                               |                              | _        |
| Documents:                  | Add files                     |                              |          |
| ₽                           |                               |                              |          |
|                             | 19.5 MB Total Allowed         | 0 Files                      | D        |
| tes and Anneals can only be | filed on completed dame       | alaasa sanfirm statu         | and if   |
| sary remove and add correct | t claim to this communication | please confirm status<br>in. | and it   |
|                             |                               |                              |          |
|                             |                               | 🖌 Submit                     | × Cancel |
|                             |                               |                              |          |
|                             |                               |                              |          |

**NOTE:** Scrolling down in either the *Submit Supporting Documentation* or *Respond to Request for Information* window will bring you to the section where you can add attachments/documents to the claim (shown in detail in Figure 6 on following page)

8. *File a Dispute* window (see Figure 6) allows the provider to initiate the dispute/appeal process.

|                             | 4          | Submitted or               | behalf of:                    | 1            |                                |                 |                   |             | 2         |
|-----------------------------|------------|----------------------------|-------------------------------|--------------|--------------------------------|-----------------|-------------------|-------------|-----------|
|                             |            | Claim #                    | Priority:<br>Records:         | Re           | Routine<br>move Claim          | Ve              | ndor Tay II       | ) Stat      | 112       |
|                             | <b>*</b> 1 | 24346479                   | 33261875                      |              | 02/02/2020                     | 52              | 0591658           | Paid        |           |
|                             | lien       | uting Paym                 | ent Denial                    | 0            | estionnaire                    | 0.00            |                   | 1100-00     |           |
|                             | vish       | uting rayin                | ent Denia                     | Qu           | estionnance                    |                 |                   |             |           |
|                             |            | Dispute                    |                               |              |                                |                 | Comment           |             |           |
|                             |            | Amount (5)                 |                               |              |                                |                 |                   |             |           |
|                             |            | O Dispute                  |                               |              |                                | Q               | Comment           |             |           |
|                             |            | Reason                     |                               |              |                                | -               |                   |             |           |
|                             |            | Submission                 |                               |              |                                | 0               | A STORY           |             |           |
|                             |            | Validation                 |                               | _            |                                | P               | comment           |             |           |
| Disputes an<br>necessary re | d Al       | ppeals can o<br>ve and add | only be filed<br>correct clai | d on<br>im t | o completed cl<br>o this commu | aims,<br>nicati | please cor<br>on. | nfirm stati | us and if |
|                             |            |                            |                               |              |                                |                 |                   | / Submit    | × Cancel  |

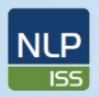

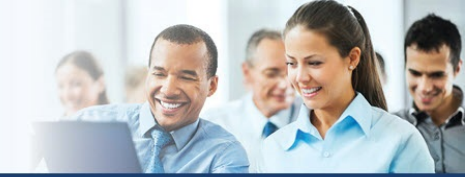

## Online Provider Messaging FOR: KP AffiliateLink Users

9. If the message, including attachments/documents are uploaded, the user will receive confirmation of successful receipt with "The message has been sent successfully" as shown in Figure 7.

National Learning and

Performance Support

NCA-PDMC

**Note:** Only .pdf and .gif files are permitted at this time.

**Note:** *Maximum file size for uploading* is 20mb (approximately 1000 pages).

| ©                                                                                                    | h → Claim Re                                                                                                | view Report                             |                                        | The r                                                         | nessage has                                         | been sent su  | ccessfully. |               |        |                    | A           | -9 <b>6</b> 6      |
|----------------------------------------------------------------------------------------------------|----------------------------------------------------------------------------------------------------|-----------------------------------------|----------------------------------------|---------------------------------------------------------------|-----------------------------------------------------|---------------|-------------|---------------|--------|--------------------|-------------|--------------------|
| Claims Deta                                                                                                    | ails                                                                                                    | -                                       |                                        |                                                               |                                                     |               |             |               |        |                    |             | -                  |
| Member Name<br>MRN: \$113729<br>LOB SRA - SE<br>Patient Accoun<br>Claim Number<br>Claim Received<br>Check Number<br>Check Date: 10 | Lweybbxywc Xkphr<br>NIOR ADVANTAGE<br>t Number TC015<br>12537081<br>t 10/03/2019<br>2120001082<br>0/03/2019 | EH                                      |                                        | Provider ACI<br>Provider ID: 1<br>Vendor ACC<br>Vendor ID: 11 | CREDO HEALTH<br>12721999<br>REDO HEALTH<br>13358535 | I GROUP, INC. |             |               |        |                    |             |                    |
|                                                                                                    |                                                                                                    |                                         |                                        |                                                               | Status                                              | Processed     |             |               |        |                    | ]           |                    |
| Service Date                                                                                                    | Procedure/<br>DRG                                                                                           | Billed<br>Amount                        | Allowed                                | Not Cov/<br>Exc Ben                                           | Deduct                                              | Coins         | Сорау       | Patient Total | Adjust | Disallow/<br>Dscnt | Net Payment | Code(s)            |
| 9/17/2019                                                                                                    | 99214                                                                                                    | \$68.00                                 | \$0.00                                 | \$0.00                                                        | \$0.00                                              | \$0.00        | \$0.00      | \$0.00        | \$0.00 | \$0.00             | \$0.00 9    | 7, CEI04, CLI02, P |
| laim Total                                                                                                    |                                                                                                    | \$68.00                                 | \$0.00                                 | \$0.00                                                        | \$0.00                                              | \$0.00        | \$0.00      | \$0.00        | \$0.00 | \$0.00             | \$0.00      |                    |
| ode                                                                                                    | Description                                                                                                 |                                         |                                        |                                                               |                                                     |               |             |               |        |                    |             |                    |
| 97] INFO, CODI<br>CEI04] INFO, CO                                                                                                  | E EDIT NO RECO<br>DE EDIT NO REC<br>A EDS PROFESSIO                                                         | MMENDATION<br>COMMENDATI<br>ONAL: Added | RETURNED<br>ON RETURNE<br>by AP Claims | D<br>Rule Checker                                             |                                                     |               |             |               |        |                    |             |                    |

10. *Submitting on behalf of:* If the user is submitting a dispute on behalf of another provider, they can do so in the *File a Dispute* window (see Figure 8) you can type in the name of the Provider, or, click on the magnifying glass to search the list of Providers (see Step 10 below).

**Note**: this list may be very long, please ensure you select the correct Provider name to allow for proper processing of your claim.

(Applies to Mid-Atlantic, Colorado, Hawaii, and Northwest regions only)

| A Submitted on          | behalf of:     |                |       |               | Q           | . 1       |
|-------------------------|----------------|----------------|-------|---------------|-------------|-----------|
|                         | Priority:      | Routine        |       |               |             |           |
|                         | Records:       | temove Claim   |       |               |             |           |
| Claim #                 | Member ID      | Svc Frm Dt     | Ve    | endor Tax ID  | Status      |           |
| 24346479                | 33261875       | 02/02/2020     | 52    | 0591658       | Paid        |           |
| Disputing Payme         | ent Denial Q   | uestionnaire   |       |               |             |           |
|                         |                |                |       |               |             |           |
| Dispute                 |                |                |       | Comment       |             |           |
| Amount (5)              |                |                |       |               |             |           |
| Dispute                 |                |                | Q     | Comment       |             |           |
| Reason                  |                |                | -     |               |             |           |
| O Submission            |                |                | 0     | Comment       |             |           |
| Validation              |                |                | P     | comment       |             |           |
|                         |                |                |       |               |             |           |
| putes and Appeals can o | nly be filed o | to this commun | aims, | please confir | m status an | d If      |
| cessary remove and add  | concer ciain   | to this commun | iicau | 011.          |             |           |
|                         |                |                |       |               |             | an arrest |
|                         |                |                |       | ~             | ubmit       | X Cancel  |

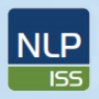

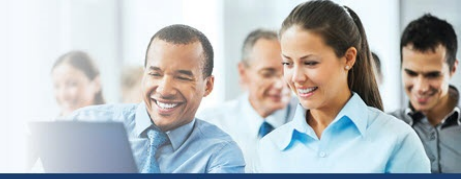

Online Provider Messaging FOR: KP AffiliateLink Users

11. The list of Providers linked to the Tax ID will display as in Figure 9.

National Learning and Performance Support

NCA-PDMC

| Search Matches: |               |  |  |  |  |  |  |
|-----------------|---------------|--|--|--|--|--|--|
| ID              | Provider      |  |  |  |  |  |  |
| 5303            | Inc, Digitrac |  |  |  |  |  |  |
| 5456            | Hospital, Sh  |  |  |  |  |  |  |
| 14149           | Hospital, W   |  |  |  |  |  |  |
| 14171           | Ctr-Baltimo   |  |  |  |  |  |  |
| 21432           | Inc-Florida,  |  |  |  |  |  |  |
| 49253           | Advent, Pot   |  |  |  |  |  |  |

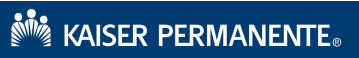

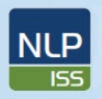

National Learning and

Performance Support

NCA-PDMC

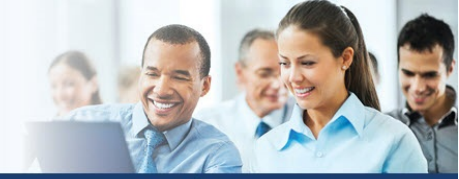

NCA Integration and Support Services

#### Online Provider Messaging In Basket FOR: KP AffiliateLink Users

#### Acknowledgement Letter (California KP Members Only): You will receive an

Acknowledgement Letter for all submission via your in-basket. These are automated responses from your submission and documentation for your records. The automated responses will be in the *Customer Service Reply* folder under *My Messages* (see figures 10 and 11 below)

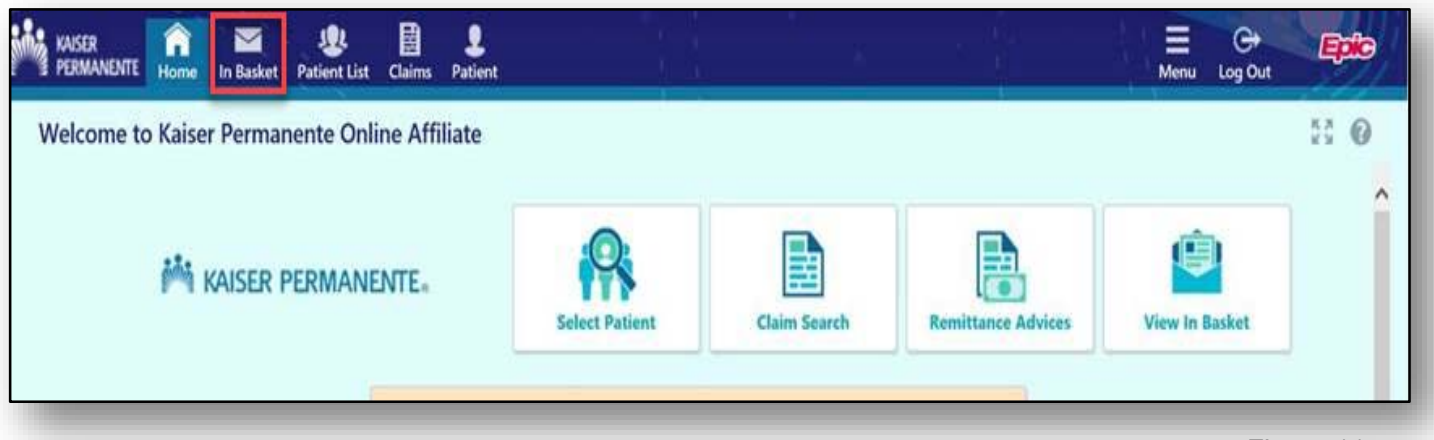

Figure 11

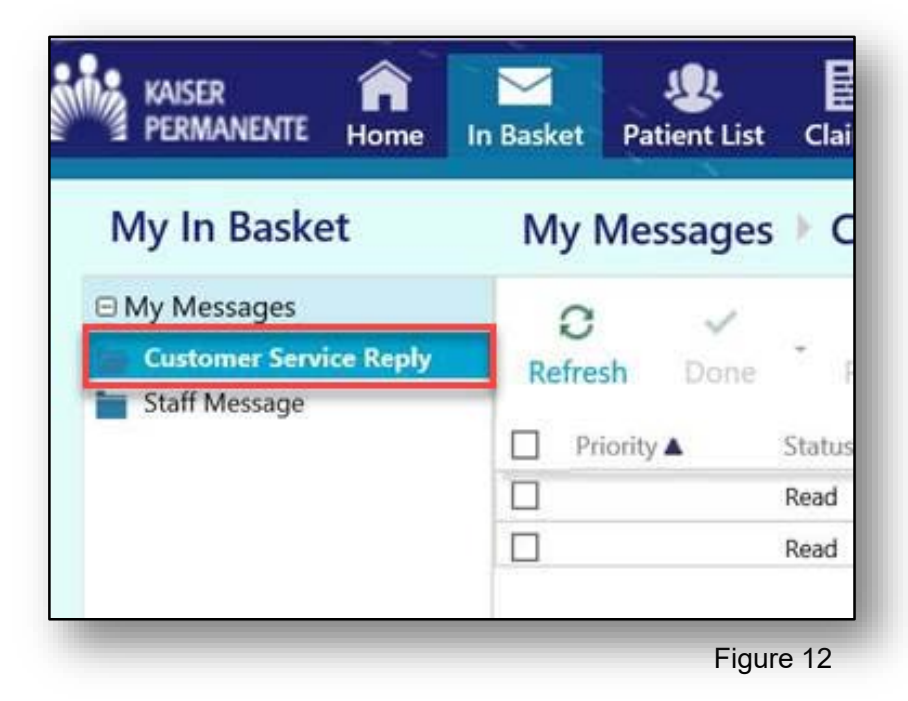

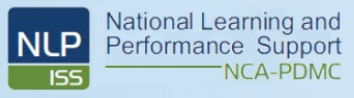

NCA-PDMC

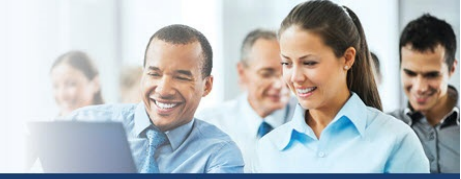

NCA Integration and Support Services

### **Online Provider Messaging** FOR: KP AffiliateLink Users

**RESOURCES**: Who to contact with questions/issues regarding your AffiliateLink account/access

| Member's<br>Home<br>Region | Technical Support                 | Registration help/Password<br>reset       | System training/Navigation<br>help |
|----------------------------|-----------------------------------|-------------------------------------------|------------------------------------|
| Southern<br>California     | National HelpDesk<br>844-563-4357 | <u>KP-SCAL-</u><br>OnlineAffiliate@kp.org | KP-SCAL-OnlineAffiliate@kp.org     |
| Northern<br>California     | National HelpDesk<br>844-563-4357 | <u>KP-NCAL-</u><br>OnlineAffiliate@kp.org | KP-NCAL-OnlineAffiliate@kp.org     |
| Colorado                   | National HelpDesk<br>844-563-4357 | <u>KP-CO-</u><br>OnlineAffiliate@kp.org   | KP-CO-OnlineAffiliate@kp.org       |
| Georgia                    | National HelpDesk<br>844-563-4357 | <u>KP-GA-</u><br>OnlineAffiliate@kp.org   | KP-GA-OnlineAffiliate@kp.org       |
| Hawaii                     | National HelpDesk<br>844-563-4357 | <u>KP-HI-</u><br>OnlineAffiliate@kp.org   | KP-HI-OnlineAffiliate@kp.org       |
| Mid<br>Atlantic            | National HelpDesk<br>844-563-4357 | <u>KP-MAS-</u><br>OnlineAffiliate@kp.org  | KP-MAS-OnlineAffiliate@kp.org      |
| Northwest                  | National HelpDesk<br>844-563-4357 | <u>NW-Provider-</u><br>Relations@kp.org   | NW-Provider-Relations@kp.org       |